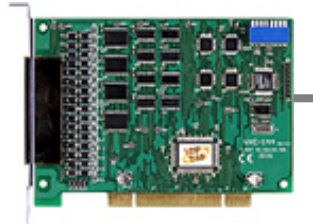

# 快速入門指南

### VXC-114U/144U/144iU

作者 Tammy Chuang

版本 1.025

2007年12月

# 您的產品包含那些配備?

- 1. 一張 VXC 系列板卡
- 2. 一張安裝軟體光碟
- 3. 一張快速入門指南 (本文件)

# **2** COM Port 設定

請調整 SW1 (COM 選擇) 爲 0x05 (1 和 3 "ON", 其它 "OFF"). 這是設定 VXC card 使用 COM5, COM6, COM7 , COM8.

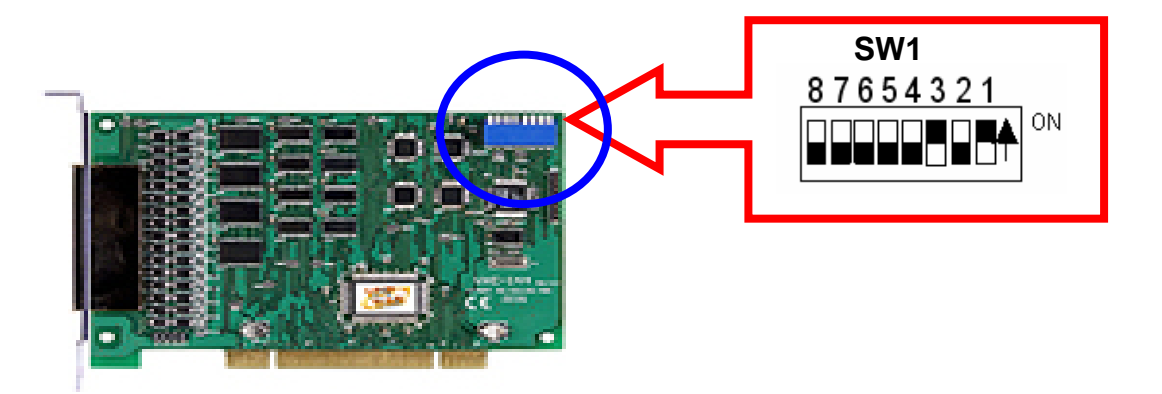

#### SW1 設定表

| SW1 DIP Switch                                                 | 8   | 7   | 6   | 5   | 4   | 3   | 2   | 1   |  |
|----------------------------------------------------------------|-----|-----|-----|-----|-----|-----|-----|-----|--|
| Board ID= <b>0x00</b> ( <b>Default</b> )<br>COM = Auto-defined | OFF | OFF | OFF | OFF | OFF | OFF | OFF | OFF |  |
| Board ID= <b>0x03</b><br>COM = 3/4/5/6                         | OFF | OFF | OFF | OFF | OFF | OFF | ON  | ON  |  |
| Board ID= <b>0x05</b><br>COM = 5/6/7/8                         | OFF | OFF | OFF | OFF | OFF | ON  | OFF | ON  |  |
| Board ID= <b>0x07</b><br>COM = 7/8/9/10                        | OFF | OFF | OFF | OFF | OFF | ON  | ON  | ON  |  |
| Board ID= <b>0x09</b><br>COM = 9/10/11/12                      | OFF | OFF | OFF | OFF | ON  | OFF | OFF | ON  |  |
| Board ID= <b>0x14</b><br>COM = 20/21/22/23                     | OFF | OFF | OFF | ON  | OFF | ON  | OFF | OFF |  |
| Board ID= <b>0x1E</b><br>COM = 30/31/32/33                     | OFF | OFF | OFF | ON  | ON  | ON  | ON  | OFF |  |
| Board ID= <b>0x28</b><br>COM = 40/41/42/43                     | OFF | OFF | ON  | OFF | ON  | OFF | OFF | OFF |  |
| Board ID= <b>0x32</b><br>COM = 50/51/52/53                     | OFF | OFF | ON  | ON  | OFF | OFF | ON  | OFF |  |
| Board ID= <b>0x3C</b><br>COM = 60/61/62/63                     | OFF | OFF | ON  | ON  | ON  | ON  | OFF | OFF |  |
| Board ID= <b>0x64</b><br>COM = 100/101/102/103                 | OFF | ON  | ON  | OFF | OFF | ON  | OFF | OFF |  |
| Board ID= <b>0x96</b><br>COM = 150/151/152/153                 | ON  | OFF | OFF | ON  | OFF | ON  | ON  | OFF |  |
| Board ID= <b>0xC8</b><br>COM = 200/201/202/203                 | ON  | ON  | OFF | OFF | ON  | OFF | OFF | OFF |  |
|                                                                |     |     |     |     |     |     |     |     |  |
| Board ID= <b>0xFF</b><br>COM = 255/256/x/x                     | ON  | ON  | ON  | ON  | ON  | ON  | ON  | ON  |  |

# **3** 安裝 Windows 驅動程式

1. 開始Windows NT/2K/XP/2003/Vista32驅動程式安裝.

驅動程式位置:

CD:\Napdos\multiport\windows\

http://ftp.icpdas.com/pub/cd/iocard/pci/napdos/multiport/windows/

- 2. 按 "<u>N</u>ext>" 按鈕 開始安裝.
- 3. 按 "<u>N</u>ext>" 按鈕, 或選擇不同的安裝路徑, 再按 "<u>N</u>ext>" 繼續.
- 4. 勾選 "Create a <u>d</u>esktop icon", 並按 "<u>N</u>ext>" 按鈕.
- 5. 選擇 "<u>N</u>o, I will restart the computer later", 並 按"Finish" 按 鈕.

其它作業系統,請參閱電子檔手冊:

CD:\Napdos/multiport/manual/vxc\_114u\_144u\_144iu\_manual.pdf http://ftp.icpdas.com/pub/cd/iocard/pci/napdos/multiport/manual/vxc\_11 4u\_144u\_144iu\_manual.pdf

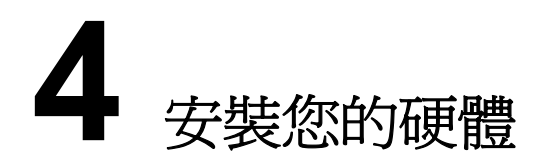

- 1. 關掉電腦電源
- 2. 打開電腦機殼
- 3. 選擇未使用的 PCI 插槽
- 4. 小心插入 VXC Card 到 PCI 插槽中, 並以螺絲固定住
- 5. 將電腦機殼裝回
- 6. 打開電腦電源

進入 Windows 後, Plug & Play 會自動繼續安裝, 請依下面步驟確認VXC Card 已正確安裝

1. 選擇"開始/設定/控制台",點二下"系統"圖示。

2. 點選"硬體"標籤,再點選裡面的"裝置管理員"按鈕。

3. 查看 VXC Card 的 COM Ports 是否有正確列出。

- 🍠 VXC Card Communications Port (COM5)

- 🖉 VXC Card Communications Port (COM6)

- 📝 VXC Card Communications Port (COM8)

🖻 💐 VXC Multi-port serial Card

---河 VXC-114U : 4-Port Isolated RS-232 Communication Board

🔍 珂 VXC-1X4Ext : Communication Board Extension

**5** 腳位的定義

| Pin<br>Assignment | Terminal<br>No. |    | Pin<br>Assignment |
|-------------------|-----------------|----|-------------------|
| N.C.              | 01              | 20 | RI3               |
| DCD3              | 02              | 21 | DTR3              |
| GND               | 03              | 22 | DSR3              |
| CTS3              | 04              | 23 | RTS3              |
| RxD3              | 05              | 24 | TxD3              |
| RI4               | 06              | 25 | DCD4              |
| DTR4              | 07              | 26 | GND               |
| DSR4              | 08              | 27 | CTS4              |
| RTS4              | 09              | 28 | RxD4              |
| TxD4              | 10              | 29 | RI2               |
| DCD2              | 11              | 30 | DTR2              |
| GND               | 12              | 31 | DSR2              |
| CTS2              | 13              | 32 | RTS2              |
| RxD2              | 14              | 33 | TxD2              |
| RI1               | 15              | 34 | DCD1              |
| DTR1              | 16              | 35 | GND               |
| DSR1              | 17              | 36 | CTS1              |
| RTS1              | 18              | 37 | RxD1              |
| TxD1              | 19              |    |                   |

VXC-114U 腳位定義和接線

**RS-232 Null Modem Cable Wiring** 

| System 1 |                     | System 2 |
|----------|---------------------|----------|
| ТΧ       |                     | RX       |
| RX       |                     | ΤX       |
| RTS      |                     | DCD      |
| CTS      | J                   |          |
| GND      |                     | GND      |
| DSR      |                     | DTR      |
| DCD      |                     | RTS      |
|          |                     | CTS      |
| DTR      | ${\longrightarrow}$ | DSR      |

|                    | _               |    |                    | _                           |                   |        |
|--------------------|-----------------|----|--------------------|-----------------------------|-------------------|--------|
| Pin Assignment     | Terminal<br>No. |    | Pin Assignment     | gnment<br>RS-485 Cable Wiri |                   | na     |
| N.C.               | 01              | 20 | CTS3-(A)           |                             |                   | ing    |
| TxD3-(A)/Data3-(A) | 02              | 21 | RxD3-(A)           | System                      |                   | System |
| GND/VEE3           | 03              | 22 | RTS3-(A)           | 1                           |                   | 2      |
| CTS3+(B)           | 04              | 23 | RTS3+(B)           | DATA –                      | $\leftarrow$      | DATA – |
| TxD3+(B)/Data3+(B) | 05              | 24 | RxD3+(B)           | (A)                         |                   | (A)    |
| CTS4-(A)           | 06              | 25 | TxD4-(A)/Data4-(A) | DATA +                      | $\leftrightarrow$ | DATA + |
| RxD4-(A)           | 07              | 26 | GND/VEE4           | (D)                         |                   | (D)    |
| RTS4-(A)           | 08              | 27 | CTS4+(B)           | RS-422 (                    | Cable Wiri        | ing    |
| RTS+4(B)           | 09              | 28 | TxD4+(B)/Data4+(B) |                             |                   |        |
| RxD4+(B)           | 10              | 29 | CTS2-(A)           | System                      |                   | System |
| TxD2-(A)/Data2-(A) | 11              | 30 | RxD2-(A)           |                             |                   |        |
| GND/VEE2           | 12              | 31 | RTS2-(A)           |                             |                   |        |
| CTS2+(B)           | 13              | 32 | RTS2+(B)           | TXD+                        |                   | RXD+   |
| TxD2+(B)/Data2-(B) | 14              | 33 | RxD2+(B)           | RxD+                        |                   | TXD+   |
| CTS1-(A)           | 15              | 34 | TxD0-(A)/Data1-(A) | RxD-                        |                   | TxD-   |
| RxD1-(A)           | 16              | 35 | GND/VEE1           | GND                         | $\checkmark$      | GND    |
| RTS1-(A)           | 17              | 36 | CTS1+(B)           | RTS-                        |                   | CTS-   |

#### VXC-144U/144iU 腳位定義和接線

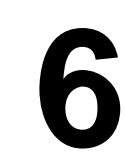

自我測試

RTS1+(B)

RxD1+(B)

18

19

37

1:連接 DN-37 和 VXC-114U/144U/144iU 來做測試

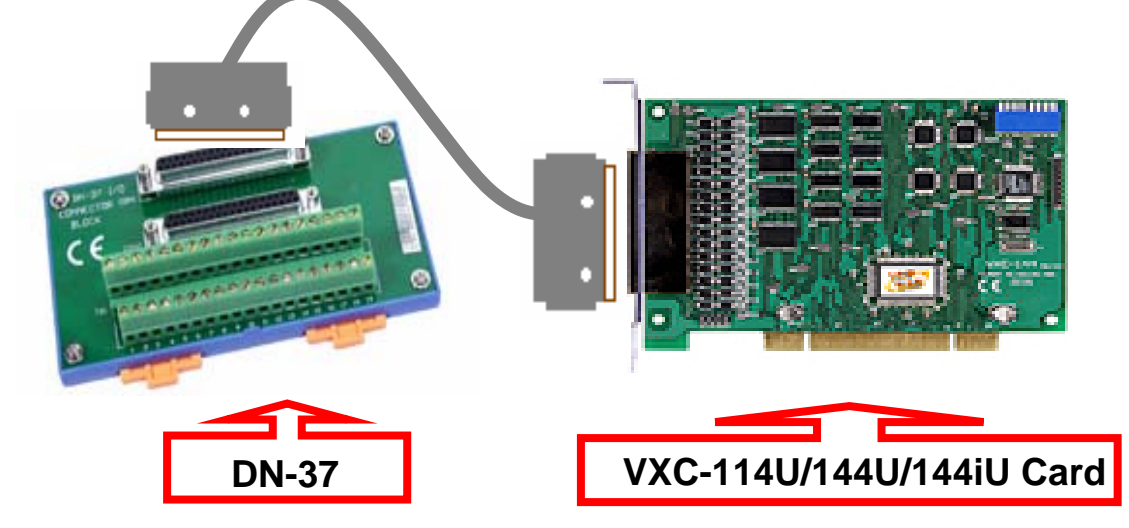

TxD1+(B)/Data1+(B)

RTS+

CTS+

CTS-

•

CTS+

RTS+

RTS-

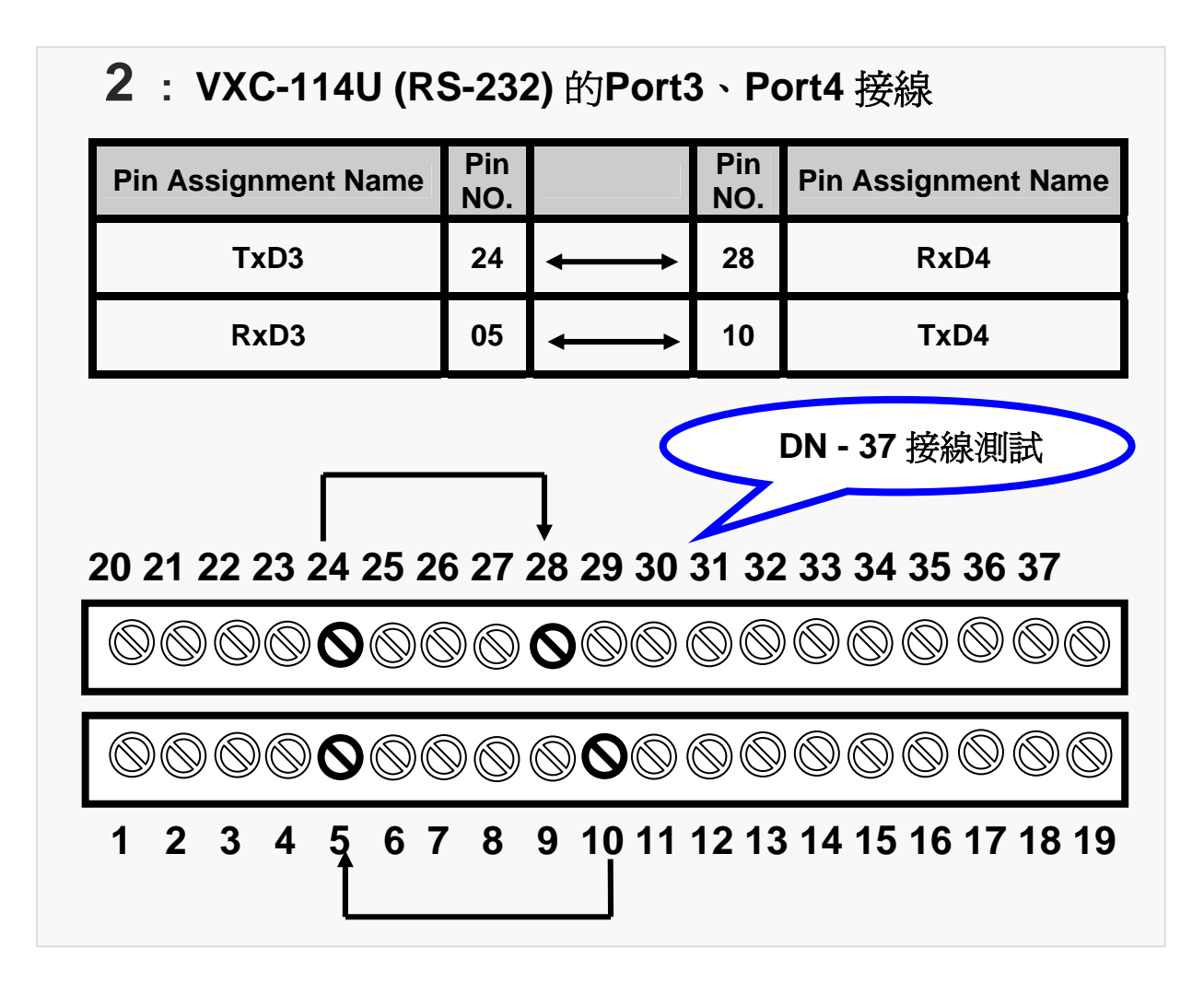

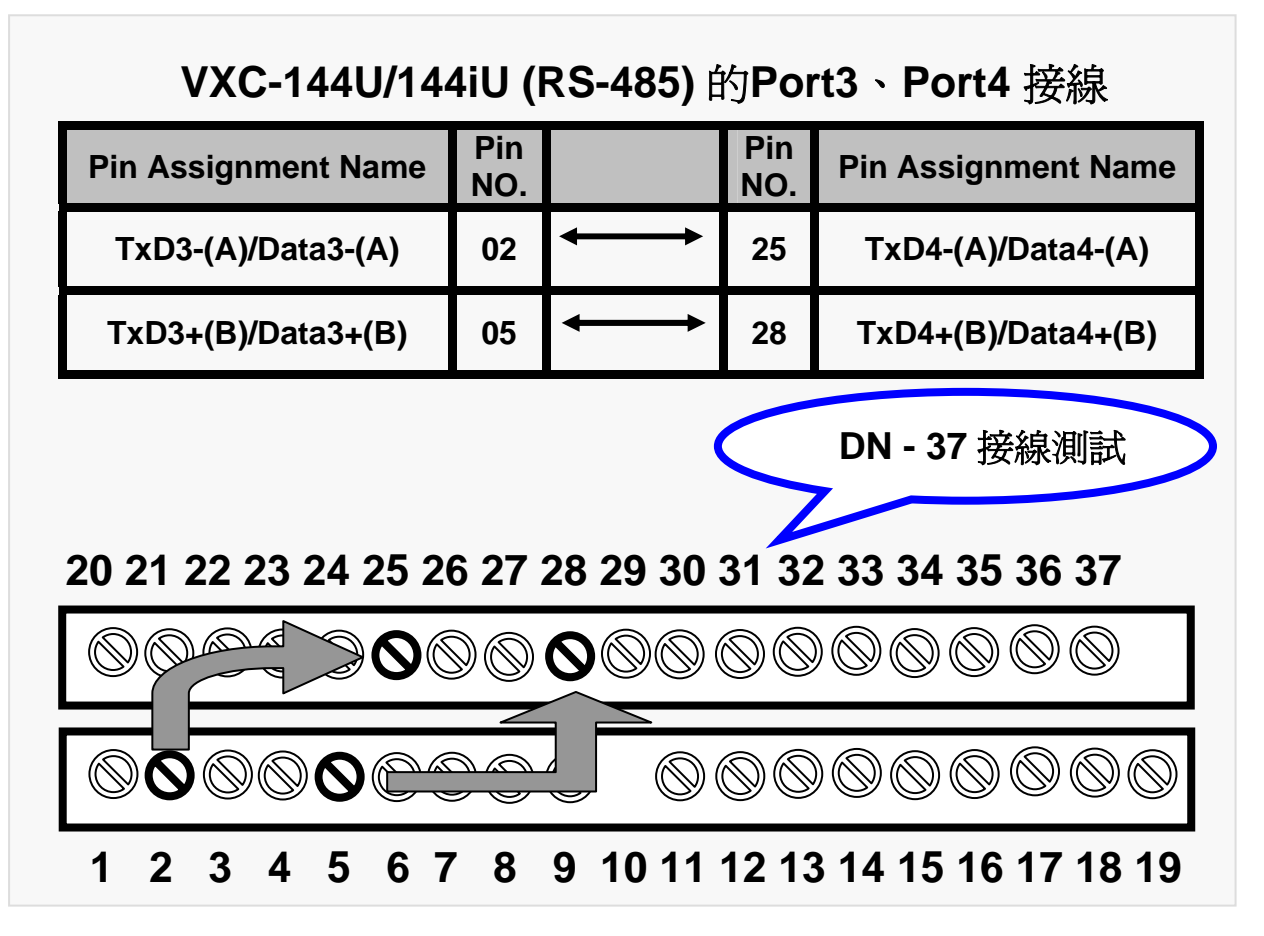

VXC-114U/144U/144iU 快速入門指南--- 6

#### **3**:執行 Test2COM.exe程式

#### Test2COM.exe 下載的位置:

CD:\Napdos\multiport\utility\

http://ftp.icpdas.com/pub/cd/iocard/pci/napdos/multiport/utility/

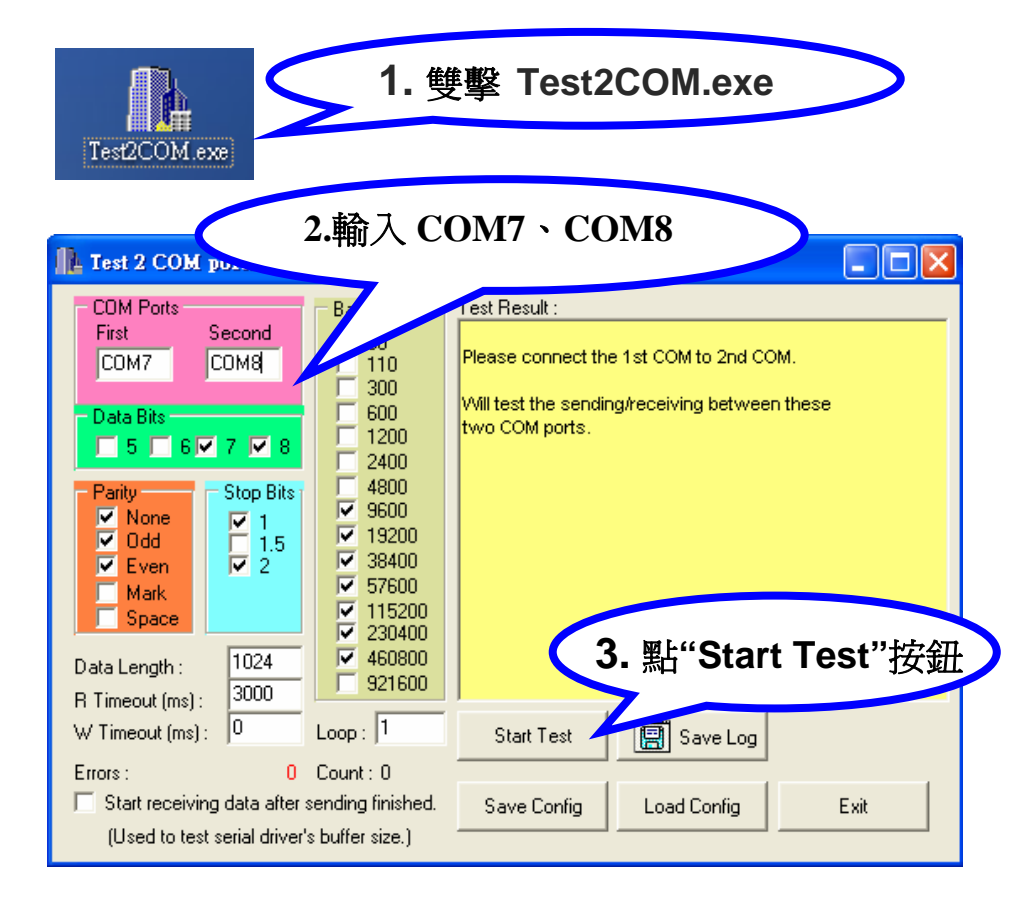

### 4: 测試成功.

|          | IL Test 2 COM ports v1.13 [Oct.2      | 26, 2007]                                                                                            |          |
|----------|---------------------------------------|----------------------------------------------------------------------------------------------------|----------|
|          |                                       | Test Result :<br>voing data of COM ports!<br>voig data from COM8                                     | 2        |
| 4.<br>** | 測試結果:<br>*Test OK on 9600 1           | ata to COM7OK<br>a OK! (960 ms)<br>7NI1 ***                                                          |          |
|          | Test ok on 9000,                      | receiving data of COM ports!                                                                         |          |
|          | ▼ None ▼ 1<br>▼ Odd ■ 1.5 ▼ 12        | Sending data to COM8OK   Sheck data OK! ( 960 ms )   9200   -== Test OK on 9600, 7N1 -====           |          |
|          | Mark V 11<br>Space V 11               | 37600 SetComoState(): 9600, 701   15200 Purging data of COM ports!                                   | ≣        |
|          | Data Length : 1024                    | Isolatol Receiving data from COM8   I60800 Sending data to COM7OK   I21600 Check data OK! (1068 ms.) | <b>~</b> |
|          | W Timeout (ms): U Loop :              | 1 Stop Test Save Log                                                                                 |          |
|          | Errors : 0 Count :                    | 0<br>finished. Save Config Load Config                                                               | Exit     |
|          | Used to test serial driver's buffer s | size. J                                                                                              |          |

## 參考資訊

VXC Card 產品網頁: \_http://www.icpdas.com/products/Industrial/multi\_serial/vxc-144.htm

文件位置: CD:\Napdos\multiport\manual\ http://ftp.icpdas.com/pub/cd/iocard/pci/napdos/multiport/manual/

軟體位置: CD:\Napdos\multiport\ <u>http://ftp.icpdas.com/pub/cd/iocard/pci/napdos/multiport/</u>

DN-37 延伸子板 網頁: <a href="http://www.icpdas.com/products/DAQ/screw\_terminal/dn\_37.htm">http://www.icpdas.com/products/DAQ/screw\_terminal/dn\_37.htm</a>

#### 泓格科技(ICP DAS) 網址

http://www.icpdas.com

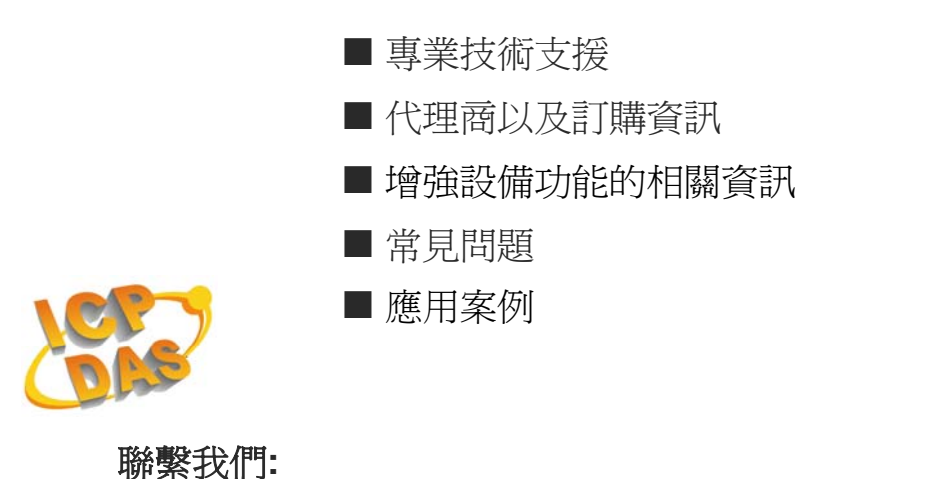

哪紊找∥」

Service@icpdas.com

Copyright @ 2007 by ICP DAS Co., Ltd. All rights are reserved